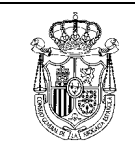

Fecha

6/10/03

## CREACIÓN DE UN NUEVO PERFIL DE CORREO ELECTRONICO EN OUTLOOK

| Tipo de documento                              | Descripción de procedimiento | C                         |  |  |  |
|------------------------------------------------|------------------------------|---------------------------|--|--|--|
| Código del documento<br>2003-ACA-Config_Cuenta | Revisión<br>1.0              | Nº total de páginas<br>12 |  |  |  |
| Elaborado por<br>Dpto. Sistemas CGAE           |                              |                           |  |  |  |
| Modificaciones respecto a la revisión anterior |                              |                           |  |  |  |
| Lista de distribución                          |                              |                           |  |  |  |

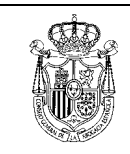

## Índice

| Índice                                                            | 2                                                                                                    |
|-------------------------------------------------------------------|----------------------------------------------------------------------------------------------------|
| Introducción                                                      | 3                                                                                                    |
| Configuración de una cuenta nueva en el cliente de correo         | 4                                                                                                    |
| . Su nombre                                                       | 4                                                                                                    |
| . Su dirección de correo                                          | 5                                                                                                    |
| Nombre del servidor de correo electrónico.                        | 5                                                                                                    |
| . Inicio de sesión de correo de Internet                          | 5                                                                                                    |
| . Configuración de autentificación para el servidor               | 6                                                                                                    |
| Envío de un correo firmado desde su nueva cuenta @redabogacia.org | g                                                                                                    |
| usando Outlook Express                                            | 7                                                                                                    |
| Envío de un correo firmado desde su nueva cuenta @redabogacia.org | g                                                                                                    |
| usando Outlook                                                    | 8                                                                                                    |
| Acceso a Web-mail de redabogacía1                                 | 0                                                                                                    |
| Cambio de la contraseña de nuestra cuenta1                        | 1                                                                                                    |
|                                                                   | Indice<br>Introducción<br>Configuración de una cuenta nueva en el cliente de correo<br>Su nombre<br>Su dirección de correo<br>Nombre del servidor de correo electrónico<br>Nombre del servidor de correo de Internet<br>Inicio de sesión de correo de Internet<br>Configuración de autentificación para el servidor<br>Envío de un correo firmado desde su nueva cuenta @redabogacia.org<br>usando Outlook Express<br>Envío de un correo firmado desde su nueva cuenta @redabogacia.org<br>usando Outlook<br>Acceso a Web-mail de redabogacía |

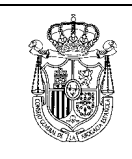

## 1. Introducción

El presente documento describe los procedimientos para la configuración del cliente de correo Outlook/Outlook Express para que este use una cuenta xxxxxxxx@redabogacia.org, así como una breve descripción del acceso a webmail y cambio de contraseña para dicha cuenta.

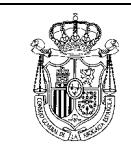

# 2. Configuración de una cuenta nueva en el cliente de correo.

Una vez abierto el cliente de correo, bien sea Outlook Express o Microsoft Outlook, se deberá entrar en "Herramientas", dentro de Herramientas entraremos en el apartado "cuentas"

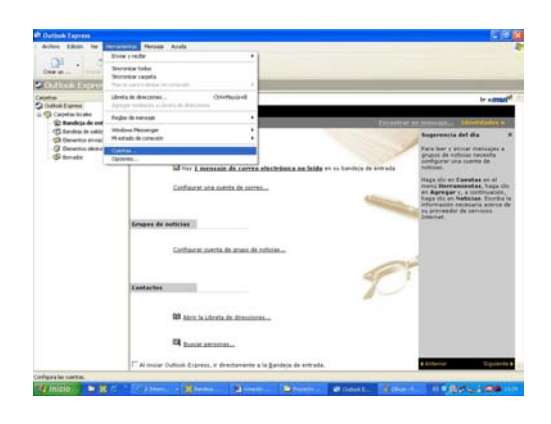

En el apartado cuentas encontraremos, las cuentas de correo que utilizamos, de forma habitual, entraremos al botón "Agregar".

| Cuen   | tas de Interi               | net                                |                                  | ? 🛛                            |                  | Sugerencia del                                                                            |
|--------|-----------------------------|------------------------------------|----------------------------------|--------------------------------|------------------|-------------------------------------------------------------------------------------------|
| Too    | do Correo M                 | loticias Servicio d                | le directorio                    | Agregar 🕨                      | Corre            | 0                                                                                         |
| C      | uenta                       | Tipo                               | Conexión                         | Quitar                         | Notici<br>Servic | as<br>io de directorio                                                                    |
| R<br>G | Active Direc<br>Servicio de | Servicio de dir<br>Servicio de dir | Red de área lo<br>Red de área lo | Propiedades                    |                  | Haga clic en Cuer<br>menú Herramier                                                       |
| ê DêDr | Servicio de<br>Servicio de  | Servicio de dir<br>Servicio de dir | Red de área lo<br>Red de área lo | Establecer como predeterminada |                  | en <b>Agregar</b> y, a<br>haga clic en <b>Noti</b><br>información nece<br>su proveedor de |
|        |                             |                                    |                                  | Exportar                       |                  | Internet.                                                                                 |
|        |                             |                                    |                                  | Establecer orden               |                  |                                                                                           |
|        |                             |                                    |                                  | Cerrar                         |                  |                                                                                           |

Aparecerá un ayudante de instalación para poder instalarse el nuevo correo

#### a. Su nombre

Escriba su nombre y apellidos en el espacio en blanco, y pulse siguiente:

| sistente para la conexión a                                    | Internet                                                                        |          |
|----------------------------------------------------------------|---------------------------------------------------------------------------------|----------|
| Su nombre                                                      |                                                                                 | ×        |
| Al enviar correo electrónico,<br>saliente. Escriba su nombre l | su nombre aparecerá en el campo De del mensaje<br>al y como desea que aparezca. |          |
| Nombre para mostrar:                                           |                                                                                 |          |
|                                                                | Por ejemplo: Jorge López                                                        |          |
|                                                                |                                                                                 |          |
|                                                                |                                                                                 |          |
|                                                                |                                                                                 |          |
|                                                                |                                                                                 |          |
|                                                                | < Atrás Siguiente > C                                                           | Cancelar |

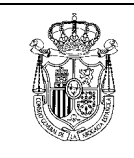

#### b. Su dirección de correo

Escriba su dirección de correo de redabogacía (por ejemplo, usuario@redabogacia.org) y pulse "siguiente".

| sistente para la conexión a Interne                          | et                                              | Đ      |
|--------------------------------------------------------------|-------------------------------------------------|--------|
| Dirección de correo electrónico de                           | Internet                                        | 怸      |
| La dirección de correo electrónico es l<br>enviale mensajes. | la dirección que oltas personas utilizarán para |        |
| Dirección de correo electrónico.                             | [                                               |        |
|                                                              | Por ejemplo: alguien@microsoft.com              |        |
|                                                              |                                                 |        |
|                                                              |                                                 |        |
|                                                              |                                                 |        |
|                                                              |                                                 |        |
|                                                              | CAbis Siplicite> Ca                             | ncelar |

#### c. Nombre del servidor de correo electrónico.

Incluir los siguientes datos:

- Correo entrante (POP3): mail.redabogacia.org
- Correo saliente (smtp): mail.redabogacia.org

Pulse "siguiente".

| tombre del servidor de correo electrónico            | × |
|------------------------------------------------------|---|
| Mi servidor de comes entrante es POPO                | • |
| Servidor de correo entrante (POP3, IMAP o HTTP)      |   |
| mal redsbogacia org                                  |   |
| El servidor SMTP se utiliza para el correo saliente. |   |
| Servidor de correo salente (SMTP)                    |   |
| maliredabogacia.org                                  |   |
|                                                      |   |
|                                                      |   |
|                                                      |   |

#### d. Inicio de sesión de correo de Internet

El cliente pondrá el nombre de correo que será el nombre que aparece en la cuenta de correo hasta @redabogacia, ejemplo **usuario**@redabogacia.org => **usuario** Poner la contraseña que el Administrador de correo de RedAbogacía le ha dado para esta cuenta personalizada. Hay que dejar señalado que el sistema recuerde la contraseña en caso que se estime conveniente. Pulsar siguiente.

| Asistente para la conexión                                                                  | a Internet                                                                                                    | X      |
|---------------------------------------------------------------------------------------------|----------------------------------------------------------------------------------------------------|--------|
| Inicio de sesión del correc                                                                 | o de Internet                                                                                                    | 苶      |
| Escriba el nombre de la cu<br>le ha proporcionado.                                          | enta y la contraseña que su proveedor de servicios Interne                                                                                                    | t      |
| Nombre de cuenta:                                                                           | hym                                                                                                    |        |
| Contraseña:                                                                                 |                                                                                                    |        |
| Si su proveedor de servicios<br>(SPA) para tener acceso a si<br>sesión usando autenticación | Recordar contraseña<br>Internet requiere autenticación de contraseña segura<br>u cuenta de correo, active la casilla de verificación "Iniciar<br>de contraseña segura (SPA)". |        |
| 🔲 Iniciar sesión usando aute                                                                | enticación de contraseña segura (SPA)                                                                                                    |        |
|                                                                                             | < Atrás Siguiente > Car                                                                                                    | ncelar |

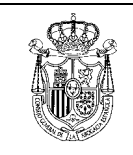

Si la configuración se realizó correctamente el sistema se lo confirmará y le dará la opción para pulsar finalizar. Pulsar finalizar.

#### e. Configuración de autentificación para el servidor.

El último punto necesario para terminar la configuración es la necesidad de que el cliente se autentifique cuando accede al servidor para enviar correo, ya que este lo requiere. Para ello volvemos a entrar en herramientas, cuentas, y seleccionando la cuenta que acabamos de crear pinchamos en el botón propiedades de la derecha. Aparece una ventana como la que se muestra más abajo y en la que seleccionando la pestaña servidores vemos los servidores que el cliente usa para enviar y recibir correo. En el apartado Servidor de correo saliente chequearemos "Mi servidor requiere autentificación", pinchamos en el botón Aceptar y con esto habremos terminado este punto.

| 😪 Propiedades de cuenta r   | edabogacia                 | ? ×       |
|-----------------------------|----------------------------|-----------|
| General Servidores Conexio  | ón Seguridad Opciones      | avanzadas |
| Información del servidor –  |                            |           |
| Mi servidor de correo entra | nte es POP3                |           |
| Correo entrante (POP3):     | mail.redabogacia.org       |           |
| Correo saliente (SMTP):     | mail.redabogacia.org       |           |
| Servidor de correo entrante |                            |           |
| Nombre de cuenta:           | aesteban                   |           |
| Contraseña:                 | •••••                      |           |
| V                           | Recordar contraseña        |           |
| 🔲 Iniciar sesión usando a   | utenticación de contraseña | a segura  |
| Servidor de correo saliente |                            |           |
| Mi servidor requiere aut    | tenticación Config         | guración  |
|                             |                            |           |
|                             |                            |           |
|                             |                            |           |
| Асер                        | tar Cancelar               | Aplicar   |

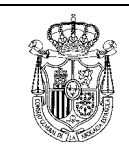

Código del documento 2003-ACA-Config\_Cuenta

## 3. Envío de un correo firmado desde su nueva cuenta @redabogacia.org usando Outlook Express.

Para enviar un correo firmado desde la cuenta de RedAbogacía, se procederá de la forma habitual para enviar un correo sin firmar, entrando en crear un "correo nuevo".

Una vez finalizado el documento, en el caso de que el cliente tenga configuradas varias cuentas de correo, tendremos que seleccionar la cuenta de correo asignada al certificado que se va a usar para firmar, en este caso su cuenta de @redabogacía.org. Para ello pulsaremos en el desplegable 'De: '.

| 💼 Mensaje | e nuevo       |              |          |              |                 |        |             |
|-----------|---------------|--------------|----------|--------------|-----------------|--------|-------------|
| Archivo   | Edición Ver   | Insertar     | Formato  | Herramientas | Mensaje         | Ayuda  | <b></b>     |
|           | ×             | Ē            | ſ        | <u>}</u>     |                 | 0,     | »           |
| Enviar    | Cortar        | Copiar       | Peg      | ar Desha     | ser Com         | probar |             |
| De:       | aesteban@red  | abogacia.org | (cuenta  | redabogacia) |                 |        | <u>(</u> न) |
| 💽 Para:   | aesteban@red  | abogacia.org | (cuenta  | redabogacia) |                 |        |             |
| CC:       | armando.esteb | an@cgae.es   | (cuenta  | cgae)        |                 |        |             |
| Asunto:   | ,<br>         |              |          |              |                 |        |             |
|           | ·<br>         |              | TE I N   | K S A        | 5= <b>1</b> = 4 |        | = = »       |
|           | <u></u>       |              | <u></u>  |              | 2- 8- 5         |        |             |
|           |               |              |          |              |                 |        | -           |
| Un salud  | 0,            |              |          |              |                 |        |             |
| Armando   | Esteban Barl  | bero         |          |              |                 |        |             |
| Consejo   | General de la | Abogacía I   | Española | I            |                 |        |             |
|           |               |              |          |              |                 |        |             |
|           |               |              |          |              |                 |        |             |
|           |               |              |          |              |                 |        | -           |
|           |               |              |          |              |                 |        |             |

Una vez seleccionada la cuenta, insertaremos la tarjeta en el lector, pulsaremos en la opción FIRMAR del cliente de correo y después enviaremos el correo. Nos pedirá el PIN de la tarjeta, el cual introduciremos y se enviara el correo firmado de forma automática

| 👔 prueba  | irma                                                              |
|-----------|-------------------------------------------------------------------|
| Archivo   | Edición Ver Insertar Formato Herramientas Mensaje Ayuda           |
| =         | X 🗅 🛱 🧐 💁 🗳 🔰 🖡 . 🗐 »                                             |
| Enviar    | Cortar Copiar Pegar Desharer Ortografia Adjuntar Prioridad Firmar |
| De:       | aesteban@redabogacia.org (cuenta redabogacia)                     |
| 🚺 Para:   | Eduardo Infantes (redabogaci                                      |
| CC:       |                                                                   |
| Asunto:   | prueba firma                                                      |
| Arial     | ▼ 10 ▼ E, N X S A, EE # # # E = = = • & Ø                         |
|           | A                                                                 |
| Lin salud |                                                                   |
|           | сı                                                                |
| Armando   | Esteban Barbero                                                   |
| Consejo   | General de la Abogacia Espanola                                   |
|           |                                                                   |
|           |                                                                   |
|           | <u>y</u>                                                          |
|           |                                                                   |

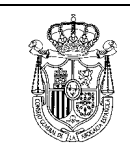

Código del documento 2003-ACA-Config\_Cuenta

**Fecha** 6/10/03

## 4. Envío de un correo firmado desde su nueva cuenta @redabogacia.org usando Outlook.

Para enviar un correo firmado desde la cuenta de redabogacía, se procederá de la forma habitual para enviar un correo sin firmar, entrando en crear un "correo nuevo".

Una vez finalizado el documento, en el caso de que el cliente tenga configuradas varias cuentas de correo, tendremos que seleccionar la cuenta de correo asignada al certificado que se va a usar para firmar, en este caso su cuenta de @redabogacía.org. Para ello pulsaremos en el desplegable 'De: '.

| 🗃 Mensaje sin titulo - Microsoft Word                            | - C X               |
|------------------------------------------------------------------|---------------------|
| Archivo Edicón ger prientar formato igenamientas Tabla Vegtana ( | Carbaunapropria · × |
| j) # ₽ 🛃 8 E 7 I H E 7 + + + H E E E E 8 E 5 E 1 + B .           |                     |
| ▲ Press                                                          |                     |
| Elitroine Countes - 1 - 12 C, 1 + Y Elitopasses + HTM, +         |                     |
| 13 Fara 1 Instrudebogada.org                                     |                     |
| BB cc 20003-000-00                                               |                     |
| lasto                                                            |                     |
|                                                                  | -                   |
|                                                                  |                     |
| *                                                                |                     |
|                                                                  |                     |
|                                                                  |                     |
|                                                                  |                     |
|                                                                  |                     |
|                                                                  |                     |
|                                                                  |                     |
|                                                                  |                     |
|                                                                  |                     |
|                                                                  |                     |
|                                                                  |                     |
|                                                                  |                     |
|                                                                  |                     |
|                                                                  |                     |
|                                                                  |                     |
|                                                                  | -                   |
|                                                                  |                     |
|                                                                  |                     |
|                                                                  |                     |

Una vez seleccionada la cuenta, insertaremos la tarjeta en el lector, pulsaremos en la opción OPCIONES del cliente de correo.

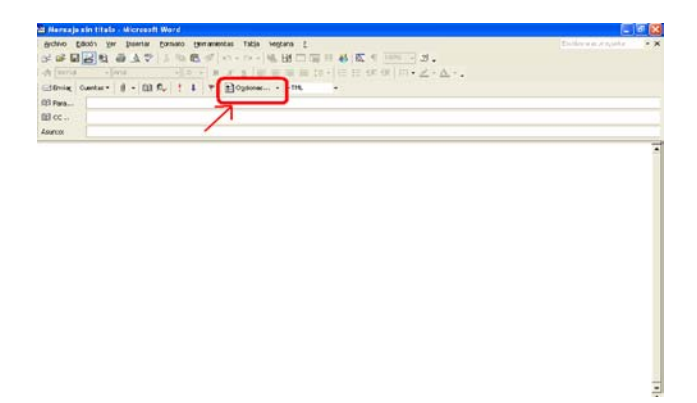

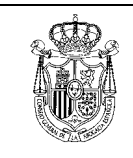

Aparecerá el siguiente desplegable "Opciones de mensaje".

| Opcione                   | s de mensaje                                                                                                    |                                      | ? 🛛                 |
|---------------------------|----------------------------------------------------------------------------------------------------|--------------------------------------|---------------------|
| Configur<br>P<br>Opciones | ación de mensaje S<br>Importancia: Normal S<br>Carácter: Normal S<br>: de votación y seguimiento<br>Usar botones de voto:<br>Solicitar confirmación de entrega<br>Solicitar confirmación de electra ra | eguridad                             | e este mensaje.     |
|                           | de entrega<br>☐ Enviar las respuestas a:<br>☑ Guardar el mensaje enviado en:<br>☐ No entregar antes del:<br>☐ Caduca después del:                                                                      | Elementos enviados                   | Seleccionar nombres |
| Conta                     | Formato de datos adjuntos:<br>Codificación:                                                                                                    | Predeterminado  Selección automática | •                   |
| Categ                     | orias                                                                                                    |                                      | Cerrar              |

Seleccionaremos la opción de "agregar firma digital a este mensaje saliente" y aceptaremos.

| Dipciones<br>Opciones | Importancia: Norm<br>Carácter: Norm<br>de votación y seguin<br>Usar botones de<br>Solicitar confirme<br>de entrega<br>Enviar las respue<br>V Guardar el mens<br>No entregar ante<br>Caduca después<br>Formato de datos a | Cifrar el conte<br>Gregar firma<br>Enviar es<br>Solicitar de<br>Configuración de<br>Configuración de<br>Configuración<br>de seguridad:<br>Etiqueta de seg<br>Módulo de<br>directivas:<br>Clasificación:<br>Marca de<br>privecidad: | e cegmonoco<br>anido del mensaje y los ci<br>i digital a este mensaje<br>i digital a este mensaje<br>i te mensaje firmado con<br>confirmación segura para<br>seguridad<br>Automático><br>uridad<br>(Ninguno> | latos adjuntos<br>texto simple<br>a este mensajo<br>Cambia | e<br>ar configuración | nombres |
|-----------------------|----------------------------------------------------------------------------------------------------|----------------------------------------------------------------------------------------------------|----------------------------------------------------------------------------------------------------|------------------------------------------------------------|-----------------------|---------|
| Contac<br>Catego      | ctos                                                                                                    |                                                                                                    |                                                                                                    | Aceptar                                                    | Cancelar              |         |

Después enviaremos el correo. Nos pedirá el PIN de la tarjeta, el cual introduciremos y se enviara el correo firmado de forma automática.

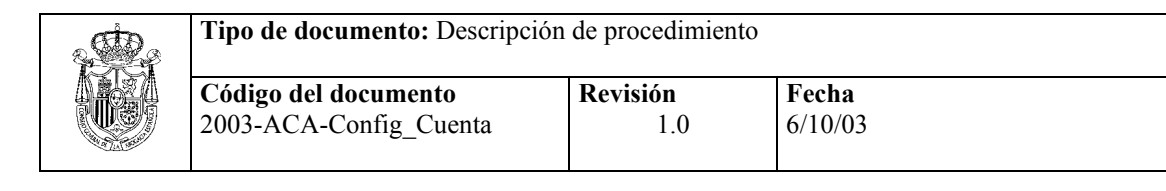

## 5. Acceso a Web-mail de redabogacía.

Para acceder a su cuenta @redabogacia.org a través de web-mail deberá acceder con su navegador de internet a la página www.redabogacia.org. En el menú de la izquierda pinchará en la opción "Correo Electrónico", la cual abrirá una nueva ventana en la que aparece la página de acceso a web-mail de redabogacía. Introduciremos nuestro usuario y contraseña y pulsamos en entrar.

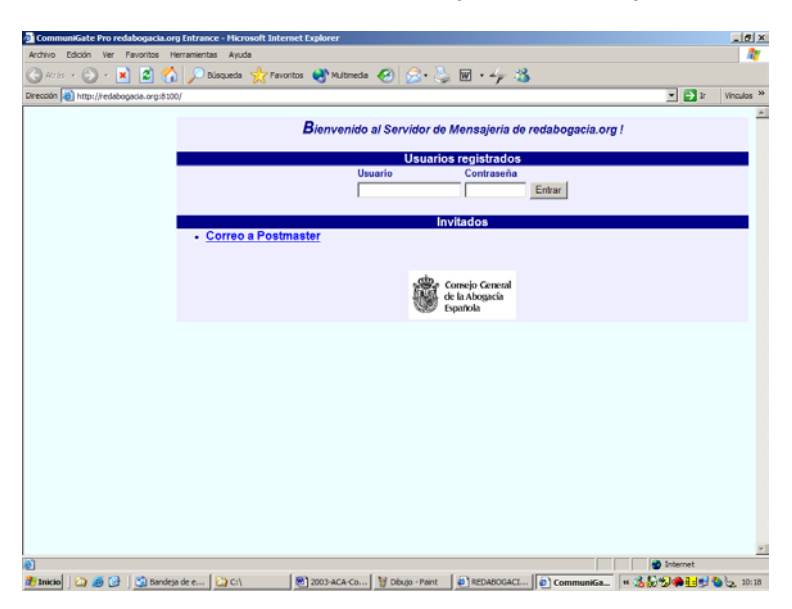

Nota: El usuario es la parte de nuestra dirección de correo hasta @redabogacia.org. Por ejemplo, de <u>usuario@redabogacia.org</u>, nuestro usuario sería usuario.

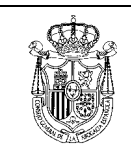

**Código del documento** 2003-ACA-Config\_Cuenta

## 6. Cambio de la contraseña de nuestra cuenta.

Es importante que la contraseña inicial asignada a nuestra cuenta de correo sea cambiada al menos una vez para que sólo el usuario de la cuenta la conozca. El cambio de contraseña de nuestra cuenta @redabogacia.org se realiza accediendo a web-mail como se explicó en el paso 5. Una vez dentro pulsaremos en el enlace "Configuración".

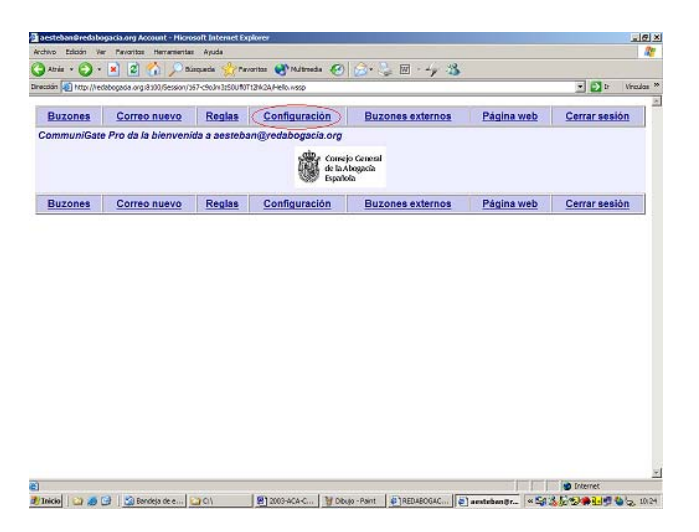

Cuando aparezca la pantalla de configuración pulsaremos en "Contraseña".

| acsteban@redabogacia.org Settings - Microsoft Internet Explorer                       |          |  |  |  |  |  |  |  |  |  |  |
|---------------------------------------------------------------------------------------|----------|--|--|--|--|--|--|--|--|--|--|
| Archivo Edición Ver Favoritos Herramientas Ayuda                                      | <b>R</b> |  |  |  |  |  |  |  |  |  |  |
| 😋 Atrás + 🕥 + 💌 😰 🐔 🔎 Búsqueda 👷 Favoritos 🔮 Multimeda 🚱 🗟 + 😓 🖾 - խ 🔉                |          |  |  |  |  |  |  |  |  |  |  |
| Dirección 👩 http://redabogacia.org:8100/5ession/167-c9a3m3z50UH0Tt2hk2A/Settings.wssp | os »     |  |  |  |  |  |  |  |  |  |  |
| Buzones Correo nuevo Reglas Configuración Buzones externos Página web Cerrar sesión   | 1        |  |  |  |  |  |  |  |  |  |  |
| Configuración Subscripción Contraseña Información Pública Mail Seguro                 |          |  |  |  |  |  |  |  |  |  |  |
| Configuración aesteban@redabogacia.org 🕄                                              |          |  |  |  |  |  |  |  |  |  |  |
| Composición: 💌 💌                                                                      |          |  |  |  |  |  |  |  |  |  |  |
| Dirección de Red Fija Requerida: default(YES) 💌                                       |          |  |  |  |  |  |  |  |  |  |  |
| Visualizar todas las Cuentas de los Buzones: default(YES) 💌                           |          |  |  |  |  |  |  |  |  |  |  |
| Visualizar Buzones Subscritos: default(YES) -                                         |          |  |  |  |  |  |  |  |  |  |  |
|                                                                                       |          |  |  |  |  |  |  |  |  |  |  |
| Código de Texto                                                                       |          |  |  |  |  |  |  |  |  |  |  |
| Serie de Caracteres Preferidos: default(Western European (ISO))                       |          |  |  |  |  |  |  |  |  |  |  |
| Usar Código Unico (UTF-8) para: default(Nothing)                                      |          |  |  |  |  |  |  |  |  |  |  |
| Descartar Actualizar                                                                  |          |  |  |  |  |  |  |  |  |  |  |
| Visualizar Buzón Visualizar default(20) 💌 Refrescar cada: default(60 seconds) 💌       | -        |  |  |  |  |  |  |  |  |  |  |
| http://redabogacia.org:8100/Session/167-c9o.3m3zS0UR0Tt2hk2A/Rules.wssp               | _        |  |  |  |  |  |  |  |  |  |  |

Nos aparecerá la pantalla en la que podemos cambiar nuestra contraseña, para lo que tendremos que rellenar los datos necesarios:

- Contraseña actual: Introduciremos la contraseña que tenemos asignada a la cuenta
- Nueva contraseña: Introduciremos la contraseña nueva que queremos asignar.

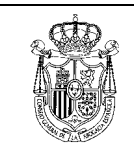

- Repetir nueva contraseña: Introduciremos de nuevo para confirmar la nueva contraseña.
- Pulsaremos en Modificar.

| 🏄 aesteban@redabogacia.org Pa                                                                            | issword - Microso | ft Internet Explore |                  |                 |              |  |  |  |  |
|----------------------------------------------------------------------------------------------------|-------------------|---------------------|------------------|-----------------|--------------|--|--|--|--|
| Archivo Edición Ver Favoritos                                                                            | Herramientas /    | Ayuda               |                  |                 |              |  |  |  |  |
| 🌀 Atrás 🔹 🕥 🕤 📓 🏠 🔎 Búsqueda 🤺 Favoritos 🜒 Multimedia 🤪 🍰 🐷 - 👉 🦓                                        |                   |                     |                  |                 |              |  |  |  |  |
| Dirección 🔊 http://redabogacia.org:8100/Session/170-BPjy4GIsTXk1IA6Ut0Mo/Password.wssp 💌 💽 Ir Vinculos 🎇 |                   |                     |                  |                 |              |  |  |  |  |
|                                                                                                    |                   |                     |                  |                 |              |  |  |  |  |
| Buzones Correo nue                                                                                       | vo Reglas C       | Configuración       | Buzones externos | Página web      | Cerrar sesió |  |  |  |  |
| Configuración S                                                                                          | ubscripción       | <u>Contraseña</u>   | Información Púb  | lica <u>M</u> a | ail Seguro   |  |  |  |  |
| Contraseña de aesteban@redabogacia.org <sup>①</sup>                                                      |                   |                     |                  |                 |              |  |  |  |  |
| Modificación de contraseña                                                                               |                   |                     |                  |                 |              |  |  |  |  |
|                                                                                                    | Contraseña Acti   | ual:                |                  |                 |              |  |  |  |  |
| Nueva Contraseña:                                                                                        |                   |                     |                  |                 |              |  |  |  |  |
| Repetir Nueva Contraseña:                                                                                |                   |                     |                  |                 |              |  |  |  |  |
| Recuperación de Contraseña Olvidada                                                                      |                   |                     |                  |                 |              |  |  |  |  |
| Contraseña de Correo Electrónico a                                                                       |                   |                     |                  |                 |              |  |  |  |  |
|                                                                                                    |                   | Modifica            | r                |                 |              |  |  |  |  |
|                                                                                                    |                   |                     |                  |                 |              |  |  |  |  |
| Buzones Correo nuev                                                                                      | vo Reglas (       | Configuración       | Buzones externos | Página web      | Cerrar sesió |  |  |  |  |
|                                                                                                    |                   |                     |                  |                 |              |  |  |  |  |
|                                                                                                    |                   |                     |                  |                 |              |  |  |  |  |
|                                                                                                    |                   |                     |                  | i j j inten     | ict //,      |  |  |  |  |